# BELUM ADA ACCOUNT DENGAN INNOTEX?

## 01 BUAT 'ID' DULU

https://athleticsreg.sportsmanagement.my/signup

- 1) Isikan 'User Name', 'Email', 'NRIC', '
  - password' & 'repeat password'
- 2) Click 'Sign Up'

## 02 ACTIVATE 'ID'

- klik 'activation link' dalam inbox email anda
- jika tak dapat, sila cek dalam SPAM email
- klik dulu 'This is Not Spam' untuk masukkan email

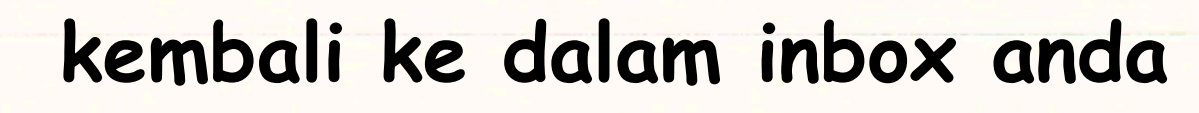

- buka email & klik 'activation link'.
- Done! Account is now Activated!

## **03** READY TO LOGIN!

https://athleticsreg.sportsmanagement.my/login

- isikan 'Email' & 'password'
- klik 'Login'

## DAH BOLEH LOGIN KAN.. JOM DAFTAR ACARA!

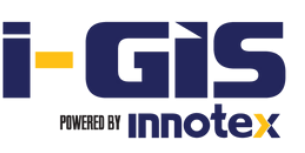

## (A) Jom daftarkan team dulu

#### 1) Klik menu 'team/athlete'

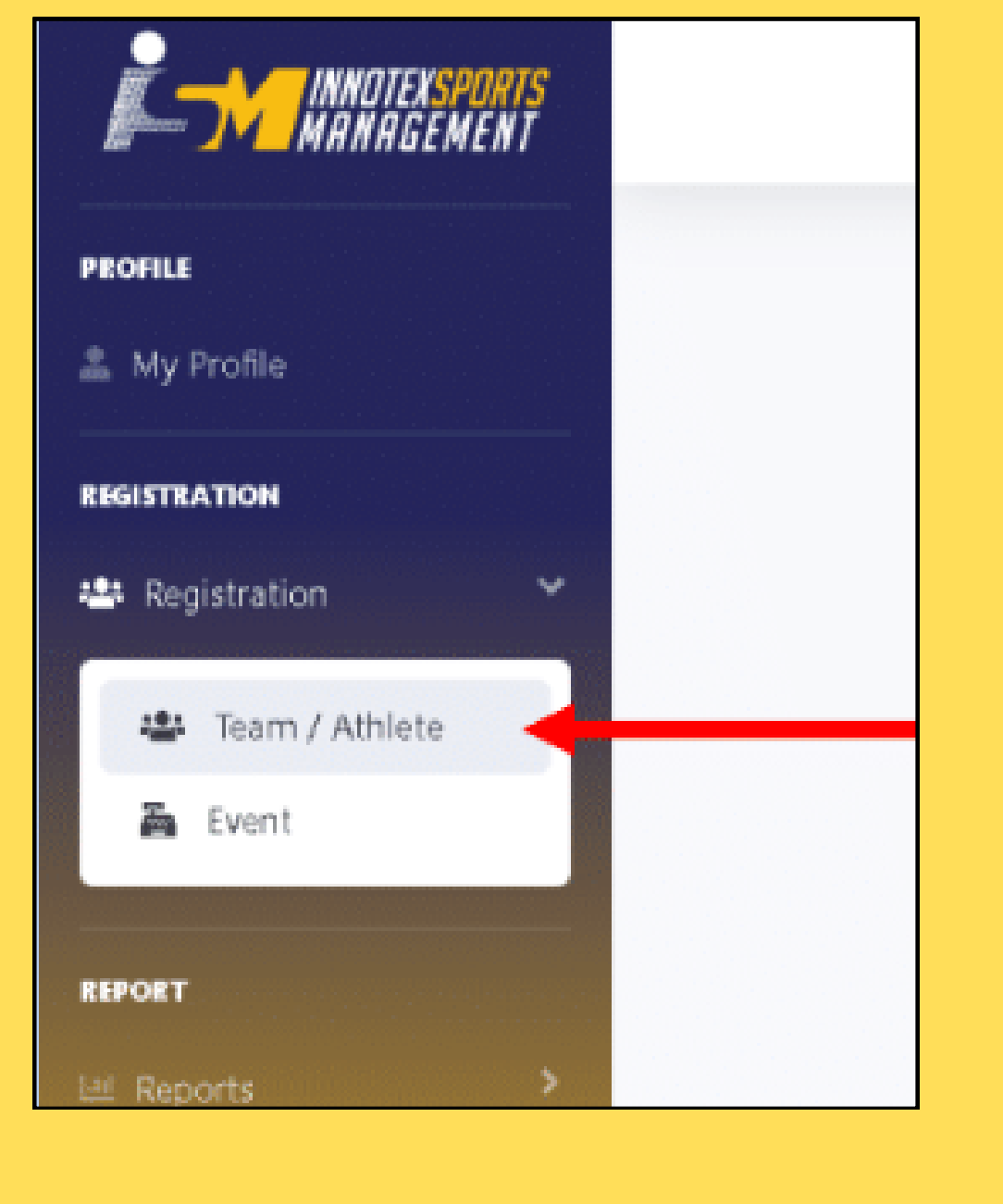

### 2) Klik '+Team' untuk masukkan maklumat Team anda. Klik SAVE.

(Boleh guna nama sendiri sahaja jika mewakili diri sendiri, tanpa team)

|   |         |            |          |      | Ad  | min 🔔 |  |
|---|---------|------------|----------|------|-----|-------|--|
| 2 | Click ' | `+Team"    | -        |      | R.  | Team  |  |
|   |         |            | Search:  |      |     |       |  |
|   |         | Contact    | Category | -    |     | QC :  |  |
|   |         | 0162520703 | Malaysia | Merr | ber |       |  |

## (B) Jom daftarkan members pulak

#### 1) Klik icon 'member'

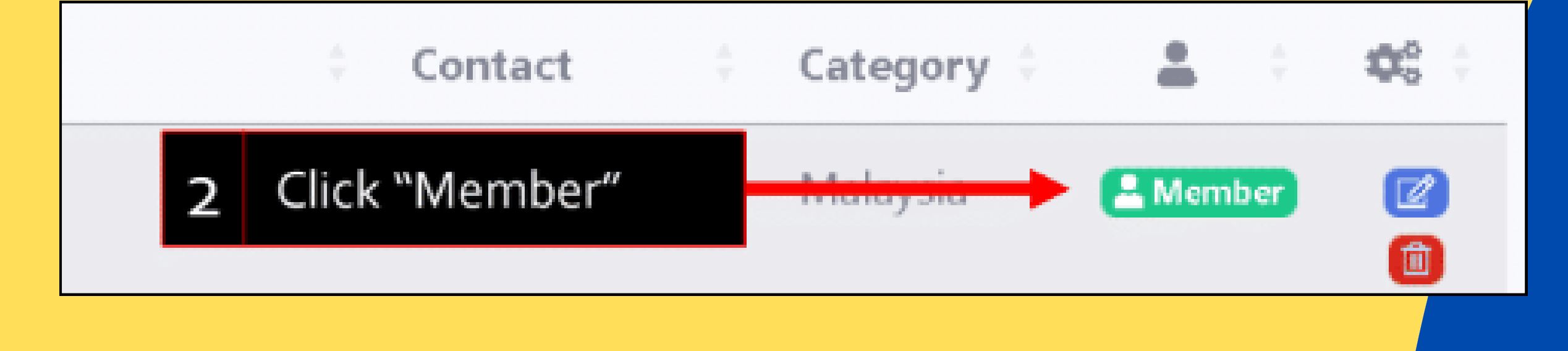

#### 2) Gunakan 'edit icon' atau 'delete icon' untuk ubah maklumat jika perlu

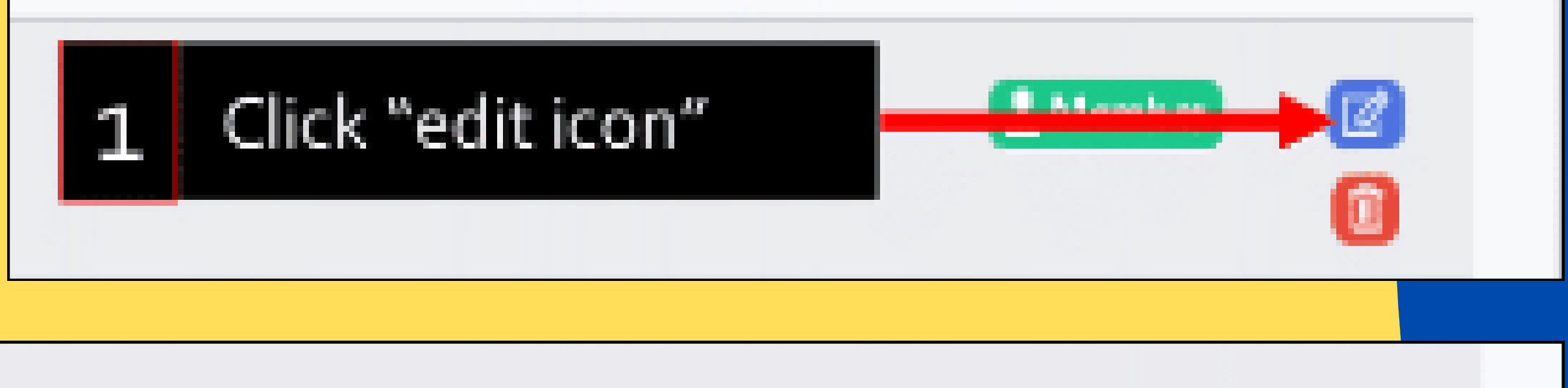

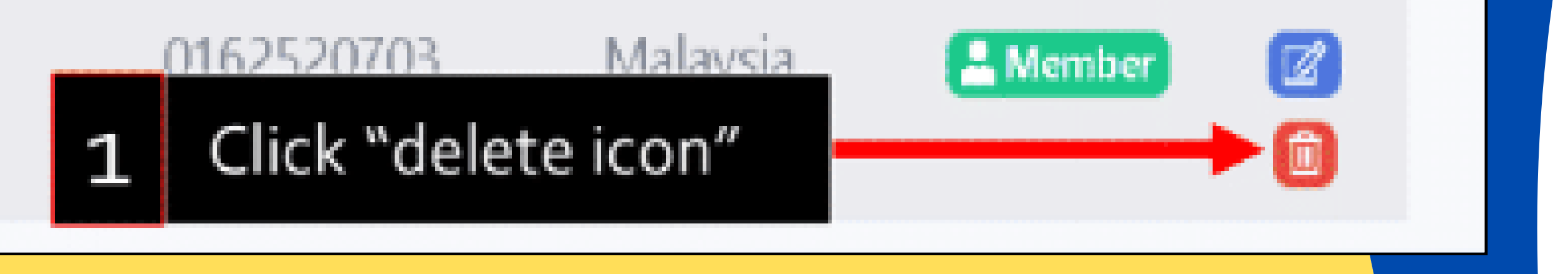

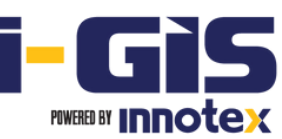

## (C) Daftar Acara (Jenis Perseorangan)

#### 1) Klik menu 'Event' & pilih kejohanan yang ingin disertai. Klik 'Register'

| USER MANAGEMENT  | Toom Mombors            | Upcoming Events                                                |                                                                                       |
|------------------|-------------------------|----------------------------------------------------------------|---------------------------------------------------------------------------------------|
| REGISTRATION     | search by athlete name. | It Begins herechoose and register your event                   |                                                                                       |
| 📽 Registration 💙 | Scarch by defice numer. |                                                                | NO IMAGE                                                                              |
| 🔹 Team / Athlete | Show Click "Event"      | SAECA BJSS<br>ATHLETICS<br>CHAMPIONSHIP<br>2022                | SAECA TEST<br>0-2022 - 15-10-2022<br>SUM<br>CHAMPIONSHIP<br>(112-11-2022 - 18-11-2022 |
|                  | #                       | 2022 ■ 2002<br>© 06-09-2022 - 06-09-2022<br>♀umahmu<br>≧ DSASD | Stadium Mini MSN<br>Innotex Sportsmanagement                                          |
|                  |                         | Register                                                       | Register Register                                                                     |

#### 2) Klik icon 'I ' untuk buka senarai acara jenis perseorangan/ individual

| Total Invoice    | Registr<br>Stat | tion 🝦 🕸 🛊 |        |                   |
|------------------|-----------------|------------|--------|-------------------|
| 3 Click "icon I" | E Pav           | AR OPB     |        |                   |
|                  |                 | 4 click "+ | Event" | E Event 《 To Team |

#### 3) Pilih acara yang anda ingin sertai dari senarai itu.

| المحالة بالمالية ال | Add Individual Event |                  | × |
|---------------------|----------------------|------------------|---|
| ndividual           |                      |                  |   |
|                     | Event                |                  |   |
|                     | -Select an Event-    |                  | ~ |
|                     | -Select an Event-    |                  |   |
|                     | 101-100M MEN         |                  |   |
|                     | LIST OF ATTICE       | Selected Athlete |   |
|                     |                      |                  | - |
|                     |                      |                  |   |
|                     |                      | $\rightarrow$    |   |
| <b>_</b>            | Select event         |                  |   |
| C                   | Beleecerenc          |                  |   |
|                     |                      |                  |   |
|                     |                      |                  |   |

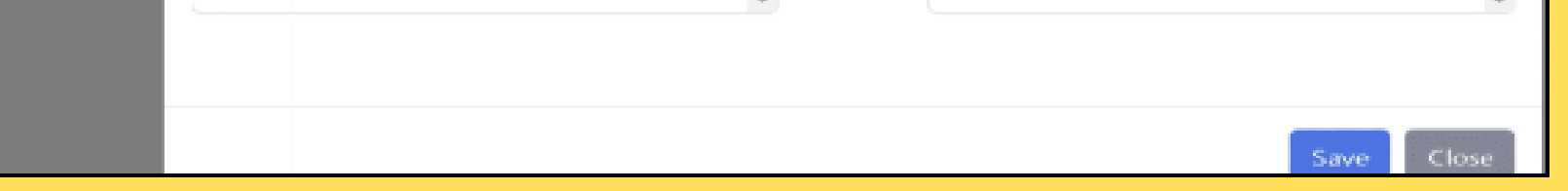

4) Tandakan peserta dari senarai di sebelah kiri dan klik butang '-->' untuk pilih peserta yang menyertai acara tersebut. Klik butang '<--' jika tak jadi pilih. Klik 'SAVE' untuk simpan.</p>

| Add Individual Event |                                        |
|----------------------|----------------------------------------|
| Event                |                                        |
| 101-100M MEN         |                                        |
| List of Athlete      | Selected Athlete                       |
| Muazzam<br>Ari       |                                        |
|                      | Select member<br>and click button -> 6 |

#### 5) Klik icon 'trash' untuk hapus penyertaan acara bila perlu.

|   | Individual Events    | List   |              |            |                 |
|---|----------------------|--------|--------------|------------|-----------------|
| > |                      |        |              |            | Event «To Team  |
|   | Event 101 - 100M MEN |        |              |            |                 |
|   | Athlete Code         | Bib No | Athlete Name | Rate (RM)  | 00              |
|   | A1546                | 0010   | Muazzam      | 5          |                 |
| > |                      |        |              |            | /               |
|   |                      |        |              | Click icon | trash to delete |

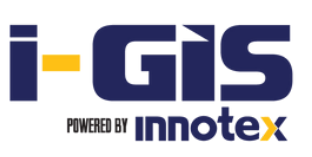

## (D) Daftar Acara (Jenis Relay)

1) Klik menu 'Event' & pilih kejohanan yang ingin disertai. Klik 'Register'

2) Klik icon 'R' untuk buka senarai acara jenis *relay* 

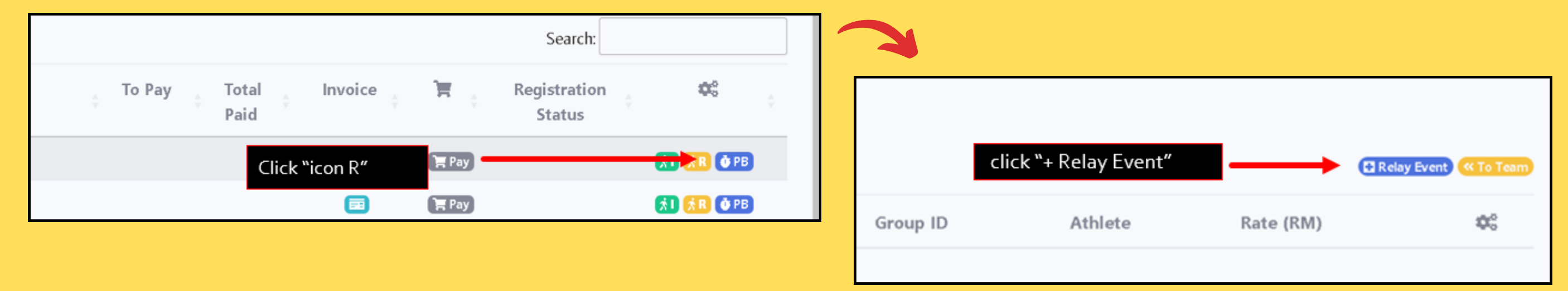

3) Pilih acara yang anda ingin sertai dari senarai itu.

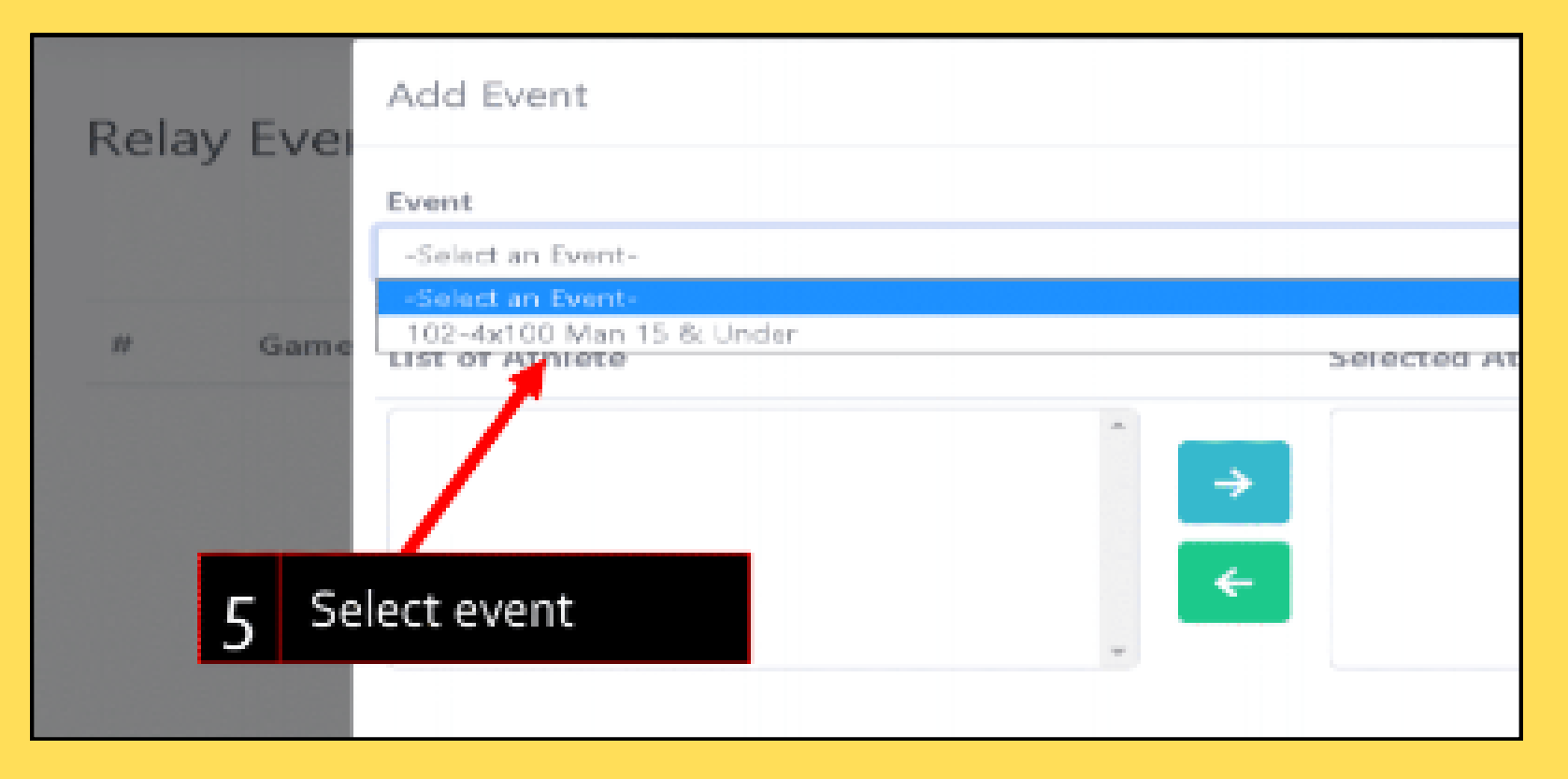

- Tandakan peserta dari senarai di sebelah kiri & klik butang '-->' untuk pindahkan ke kanan.
- Klik butang '<--' jika perlu kembalikan semula.
- Klik 'SAVE' untuk simpan.

#### 4) Klik icon 'edit' apabila perlu mengemaskini senarai peserta

ay Events List

| 2         |            |                      |          |                                                                                                    | Relay Event       | « To Team |
|-----------|------------|----------------------|----------|----------------------------------------------------------------------------------------------------|-------------------|-----------|
| Game      | Event Code | Event Name           | Group ID | Athlete                                                                                             | Rate (RM)         | \$        |
| TESTSAECA | 102        | 4x100 Man 15 & Under | A        | muhammad farhim haziq<br>muhammad adam firdaus<br>mohd hariz haziq<br>muhammad hafiy<br>mohd hazwan | 5                 |           |
|           |            |                      |          |                                                                                                    | Click icon 'edit' |           |

5) Gunakan butang '--->' atau '<--' dan klik SAVE untuk simpan senarai peserta yang sudah diubah.

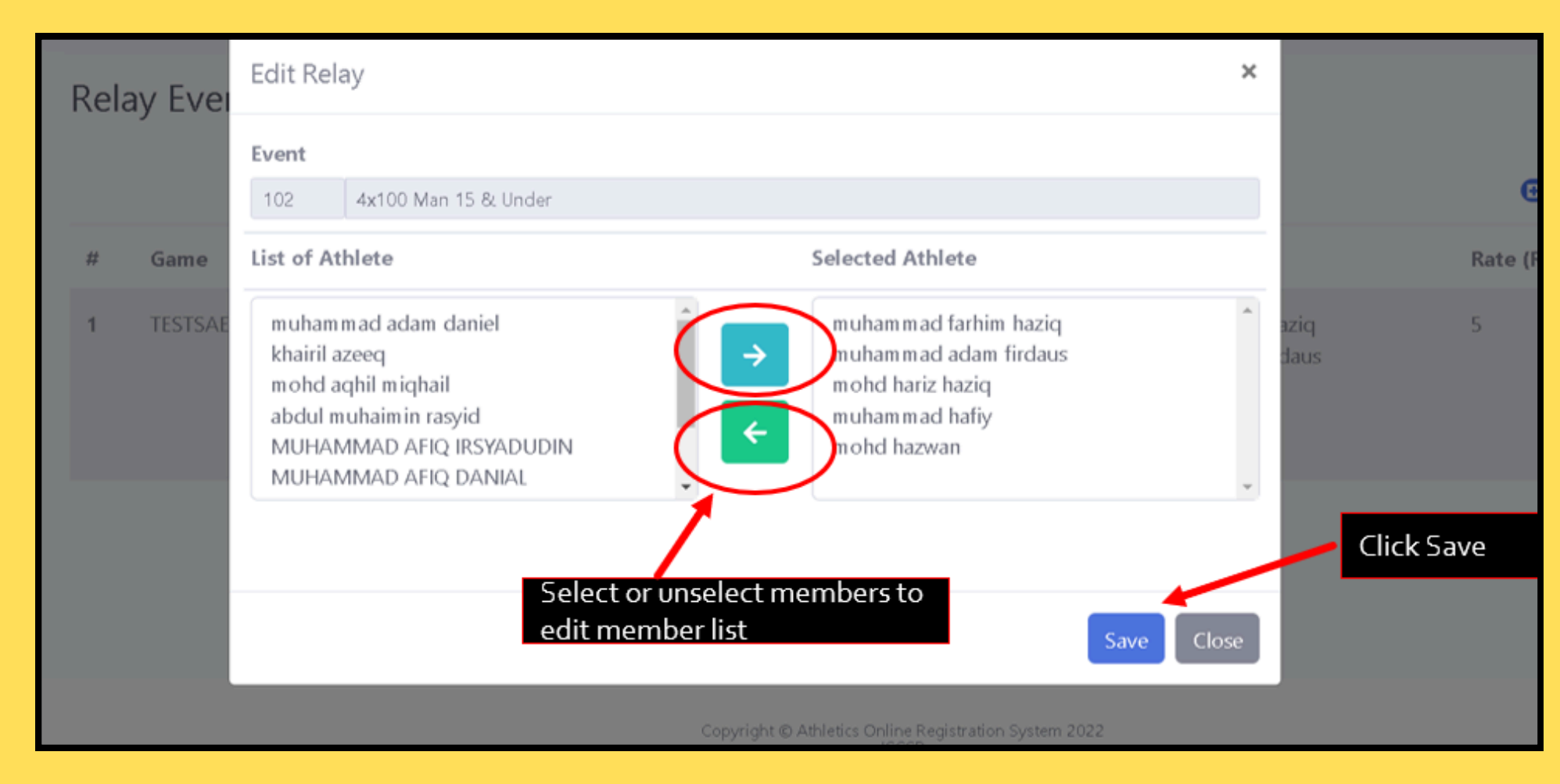

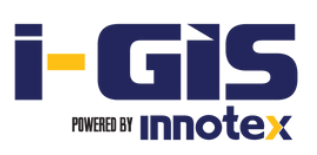

## (E) Masukkan data 'Season Best'

#### 1) Klik icon 'PB' di sebelah nama peserta

| > | Show 1 | 0 v entries |              |        |               |      |            |        |   | Search:               | BE                         | vent Book |
|---|--------|-------------|--------------|--------|---------------|------|------------|--------|---|-----------------------|----------------------------|-----------|
|   | #      | Team Code   | Team Name    | To Pay | Total<br>Paid | ÷.   | Invoice    | ÌĦ     | R | egistration<br>Status | -                          | ÷         |
|   | 1      | ABRAR       | ABRAR        |        |               | Clic | k "icon PE | 3"     | — |                       | <mark>∦1</mark> <u>∧</u> R | O PB      |
| > | 2      | AH100M      | AMANDA HURIN |        |               |      |            | ेन Pay |   |                       | <b>1 1</b>                 | ф PB      |

#### 2) Pilih acara dari senarai

|                                | ENTS<br>B | 80 HURDLES<br>100 HURDLES<br>100 METER<br>110 HURDLES<br>200 METER<br>200 HURDLES<br>400 HURDLES<br>400 METER<br>1500 METER<br>1500 METER<br>2000 WALK<br>2000 METER<br>3000 STEEPLECHASE<br>5000 STEEPLECHASE<br>5000 WALK<br>10000 METER<br>-Select an Event- | on Best)<br>select event |       |           |
|--------------------------------|-----------|----------------------------------------------------------------------------------------------------|--------------------------|-------|-----------|
| Bib No Athlete Event Best Time | >         | Bib No                                                                                                    | Athlete                  | Event | Best Time |

3) Isikan masa terbaik (*best time*) tanpa tanda pemisah. Contoh: Jika best time 13.9, hanya masukkan 139, jika 13.79, hanya masukkan 1379

|   | Bes | st Time (S       | eason Best) |                                                       |           |           |
|---|-----|------------------|-------------|-------------------------------------------------------|-----------|-----------|
| > | _   |                  |             |                                                       |           | « To Team |
|   | Ве  | est Time         |             |                                                       |           |           |
| _ | Eve | ent<br>100 METER | ~           | Enter best time without<br>time separator (time only) |           |           |
| > |     | Bib No           | Athlete     | Event                                                 | Best Time |           |
|   |     | 0010             | Muazzam     | 101 - 100M MEN                                        | cl        | Save      |

## (F) Cetak Invoice

1) Klik menu 'Event' & pilih kejohanan yang sudah disertai.

2) Dalam 'Event Registration', klik icon 'invoice' untuk dapatkan *invoice* keseluruhan

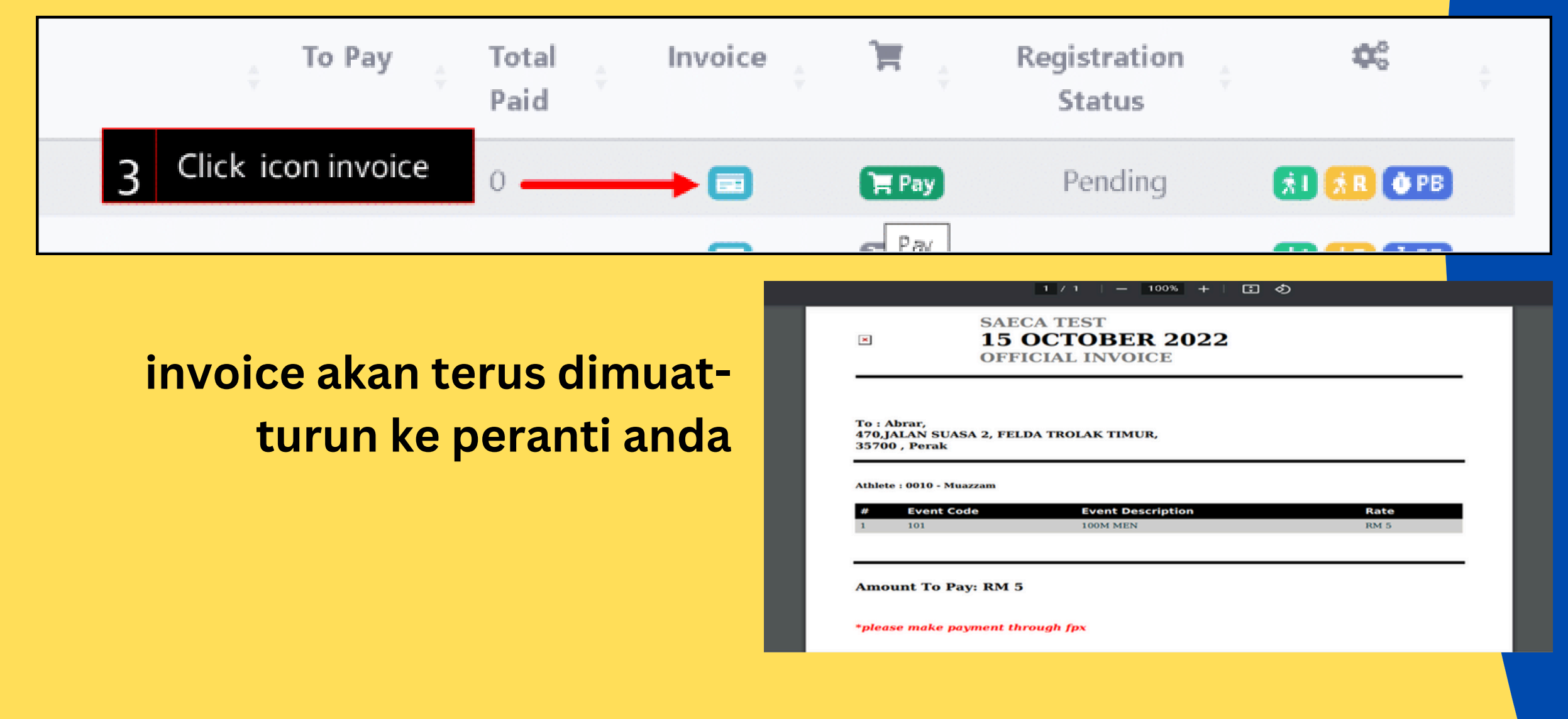

## (F) Buat Bayaran

1) Klik menu 'Event' & pilih kejohanan yang sudah disertai.

#### 2) Klik icon 'Pay'

| Event Registration        |                                                            |
|---------------------------|------------------------------------------------------------|
| Show 10 ~ entries         | Search:                                                    |
| # 🗧 Team Code 🖕 Team Name | e To Pay Total Invoice 🐂 Registration 🚓 🖏 e<br>Paid Status |
| 1 ABRAR ABRAR             | 5 Click icon pay                                           |

#### 3) Tentukan cara pembayaran pilihan anda /'payment method'

| Payment                  |                |        |
|--------------------------|----------------|--------|
| Payment Method           |                |        |
| Payment Method<br>Select | select payment |        |
| FPX                      | method         | 🔳 Save |

4) Pilih nama bank anda & klik SAVE. Seterusnya, anda akan dibawa ke 'login page' online banking pilihan anda untuk menyelesaikan

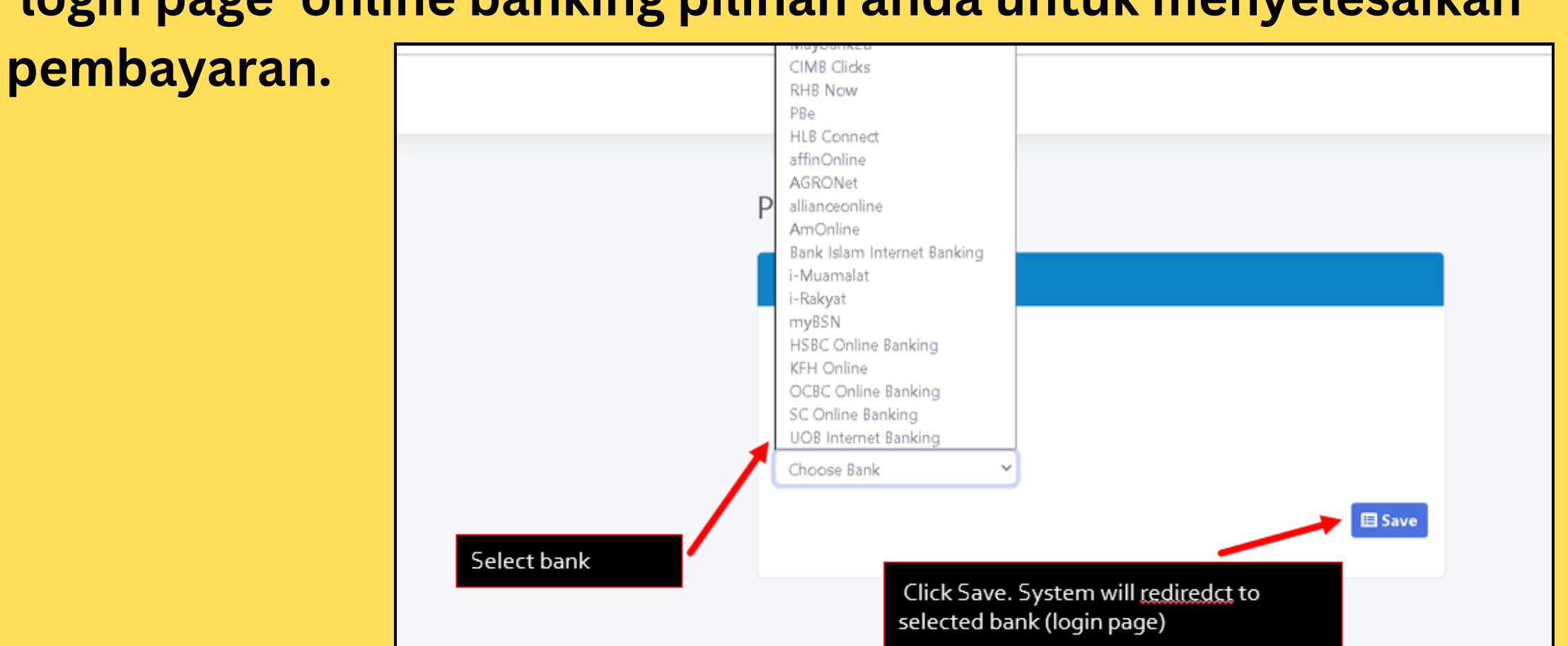

5) Isikan maklumat yang diperlukan oleh bank sehingga selesai. Anda akan dibawa kembali ke halaman di bawah setelah

pembayaran selesai.

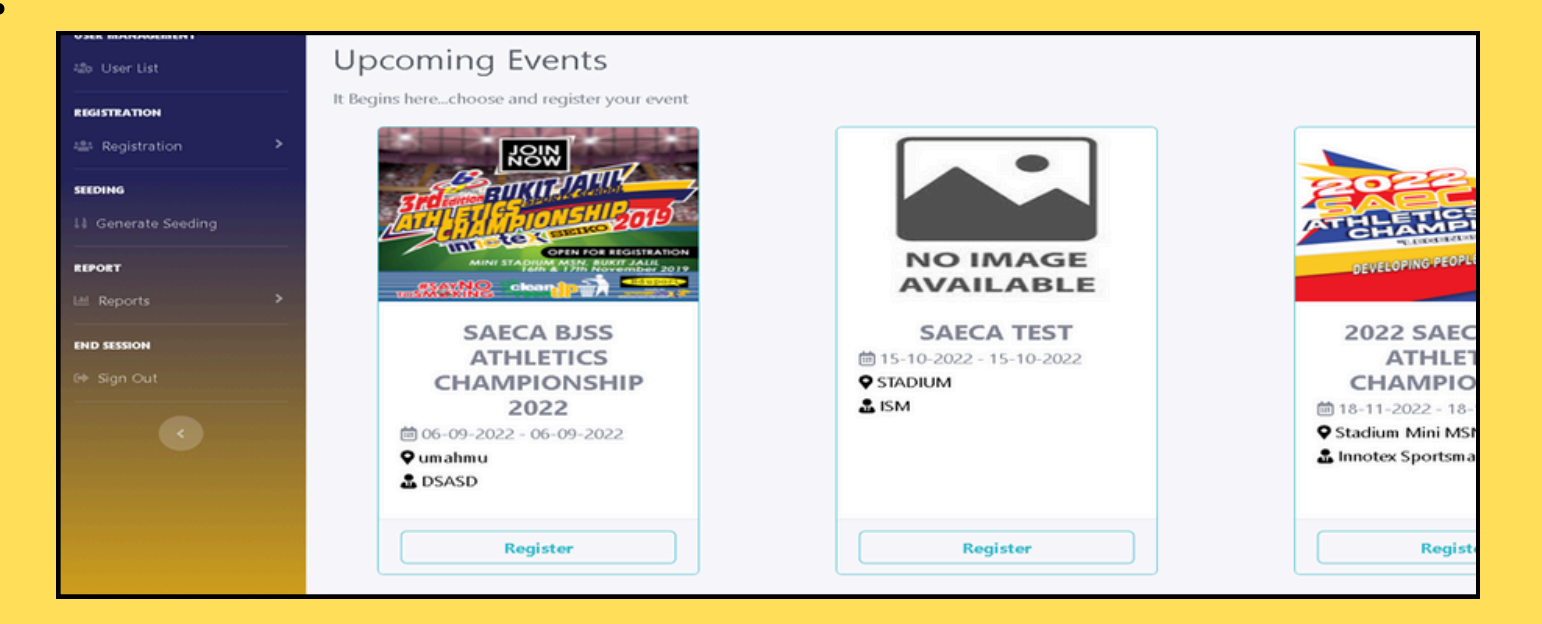

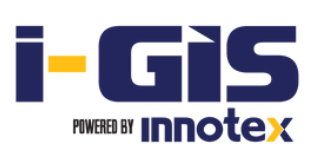